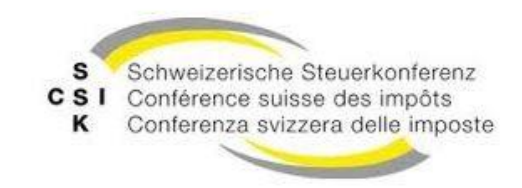

### Atos

Schweizerische Eidgenossenschaft Confédération suisse Confederazione Svizzera Confederaziun svizra

## Aktualisierungsinstruktionen von R6.0.4 auf R6.1.0

Version: Veröffentlicht Sep 11, 2020

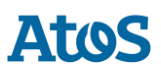

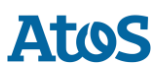

## INHALTSVERZEICHNIS

| 1   | ÜBERSICHT4                                          |   |
|-----|-----------------------------------------------------|---|
| 2   | VORBEDINGUNGEN ZUM INSTALLATION VON SM-CLIENT 6.1.0 | 5 |
| 3   | AKTUALISIERUNG                                      | 6 |
| 3.1 | JBOSS UND TOMEE                                     | 6 |
| 3.2 | WEBLOGIC                                            | 6 |
| 4   | ANPASSUNG AN DER SM-CLIENT DATENBANK                | 7 |

Atos

# **1** ÜBERSICHT

Für die Aktualisierung des sM-Clients werden die unten gelisteten Installationsschritte benötigt. Der sM-Client Release 6.1 kann sowohl mit Windows- wie auch Linux-Betriebssystemen verwendet werden.

Es sind folgende Komponenten zu aktualisieren:

- sM-Client WAR-File
- Java Version auf Amazon Corretto 8 JDK aktualisieren
- Ablage

## **2 VORBEDINGUNGEN ZUM INSTALLATION** VON SM-CLIENT 6.1.0

Die Installation des Release 6.1 erfolgt als Update des Release 6.0. Bitte stellen Sie sicher, dass Sie einen funktionsfähigen sM-Client Release 6.0 besitzen, oder führen Sie eine Neuinstallation gemäss Installationsanleitung durch.

Für den Release 6.1. ist ausserdem ein Wechsel auf eine Open Source Java Distribution der Version 8 vorgesehen. Bitte vergewissern Sie sich, dass Sie entweder eine **lizenzierte** Oracle JDK 8 64 Bit Version verwenden, oder eine entsprechende Open Source Variante installiert haben. Wir empfehlen die Verwendung von:

• <u>Amazon Corretto 8 JDK</u> (https://docs.aws.amazon.com/corretto/latest/corretto-8ug/downloads-list.html) in einer 64 Bit Version (jdk8 64 bits)

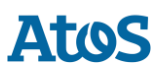

## **3 A**KTUALISIERUNG

### **3.1 JBoss und Tomee**

- 1. Vorbedingungen prüfen. Siehe oben.
- 2. JBoss oder TomEE stoppen
- 3. Konfiguration von JBoss oder TomEE anpassen, damit eine neue Java 8 Distribution (bspw. Amazon Corretto 8) verwendet wird.
  - a. Anpassen von der JAVA\_HOME Variable in TOMEE\_HOME/bin/setenv oder JBOSS HOME/bin/standalone.conf oder die Umgebungsvariable JAVA\_HOME.
  - b. Für eine Installation von TomEE als Dienst, bitte passen Sie die Konfiguration entsprechend an. Siehe die Dokumentation in der TomEE distribution: TOMEE\_HOME/bin/service.readme.txt
- 4. WAR-Datei installieren
  - a. neue Version herunterladen. (zum Beispiel smclient-6.1.0.war für JBoss EAP und MySQL)
  - b. Für JBoss das WAR-File ins Verzeichnis JBOSS\_HOME/standalone/deployments, für TomEE+ das Verzeichnis TOMEE\_HOME/webapps/smclient löschen und das WAR-File ins Verzeichnis TOMEE\_HOME/webapps kopieren. Anschliessend in smclient.war umbenennen.
- 5. Neue Ablage installieren
  - a. Neue Ablage herunterladen
  - **b.** Den gesamten Inhalt des Ordners SMCLIENT BASE\interface\repository löschen
  - c. Den Inhalt der heruntergeladenen ZIP-Datei in den Ordner SMCLIENT\_BASE\interface\repository entpacken
  - d. Inhalt von <code>SMCLIENT\_BASE\interface\repository\plugins</code> löschen
  - e. Schreib- und Leserechte für den sM-Client auf die vier Verzeichnisse prüfen

6. JBoss oder TomEE+ starten

### **3.2 Weblogic**

Die Aktualisierung wird über die Administrationskonsole durchgeführt, indem die neue Anwendungsdatei entsprechend den Anweisungen im Installationshandbuch im Kapitel "4.1.4 Installation auf dem Weblogic-Server" "Redeployment von sM-Client" eingegeben wird.

## 4 ANPASSUNG AN DER SM-CLIENT DATENBANK

### Datenbank Version prüfen

Der sM-Client 6.1.0 benötigt ein 64 bits Version der Datenbank. Es muss also geprüft werden, ob Ihre aktuelle Datenbank diese Bedingung erfüllt.

Es gibt keine Anpassungen an der Datenbank in diesem Release.

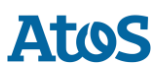

### ATOS S.A.

#### atos.net/ch

#### Nyon

27 Ch de Précossy CH-1260 Nyon Tel: +41 (0)22 306 4646

### Zurich

Freilagerstrasse 28 CH-8047 Zürich Tel: +41 (0)58 702 2222

#### Basel

Aeschenvorstadt 71 CH-4051 Basel Tel +41 (0) 61 271 9140

### Budapest

Infopark A Neumann Janos u 1. H-1117 Budapest Tel +36 (0) 1 920 2500